WWW.WAGNERSOLAR.HU

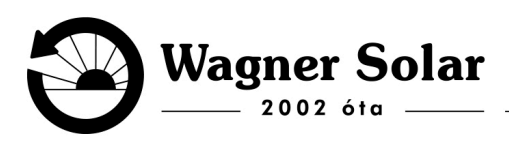

# solar<mark>edge</mark>

# Wifi kapcsolat beállítása kijelzővel nem rendelkező Solar Edge invertereken

(Fontos, hogy **csak 2,4GHz-et támogatja az inverter**, és azt is külön hálózaton, tehát duál 2,4+5Ghz-es hálózat egy hálózatnéven nem megfelelő). Forrás a wifi beállításához: <u>https://youtu.be/wMaJxhl0vl8?si=1f6MwhP8cT2UH12M</u>

#### A hálózati beállítás a következő:

1. MySolaredge applikációban bal felül 3 kicsi vonalacskát megnyomva lenyílik a menü. Ott ki kell választani az **Inverter kommunikáció** menüpontot:

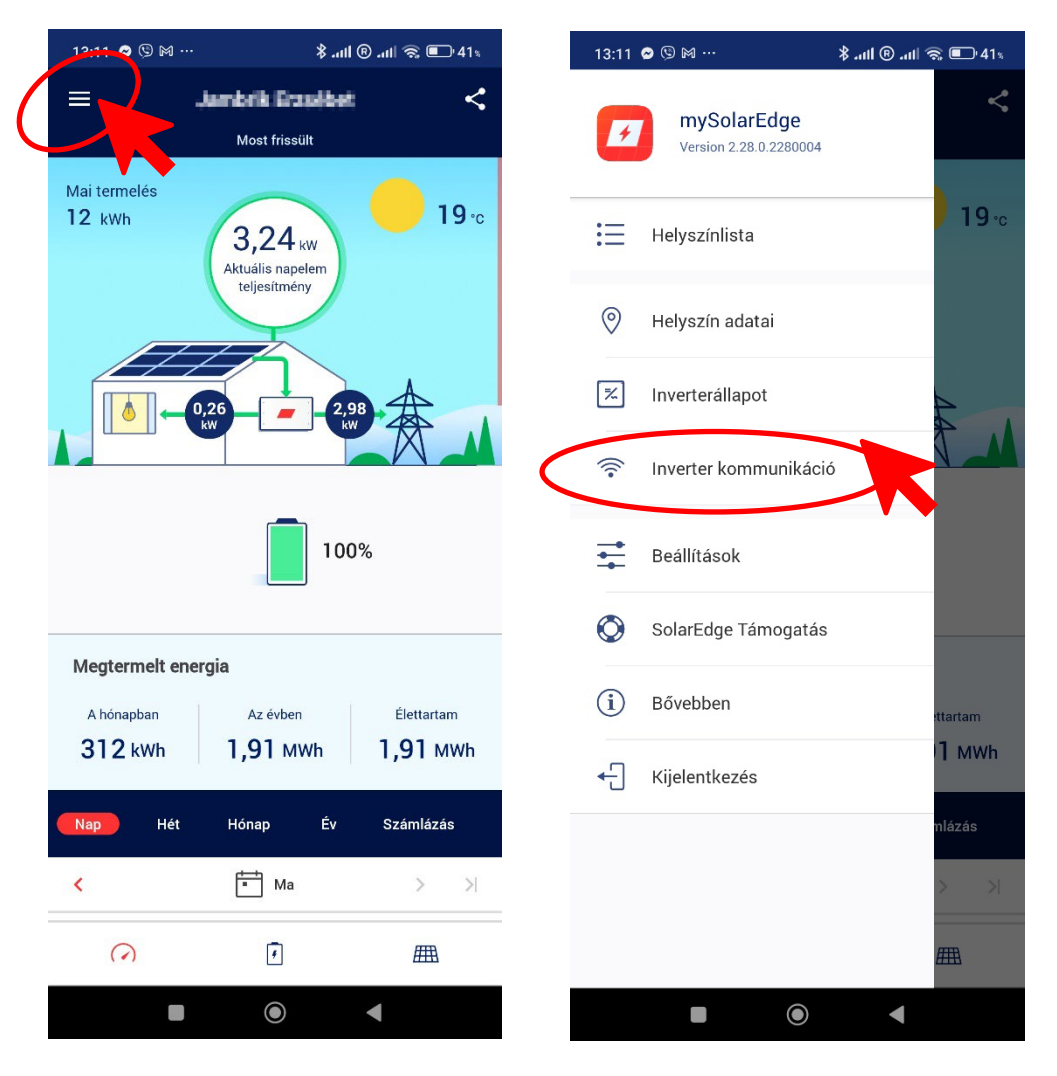

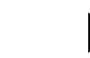

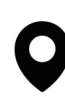

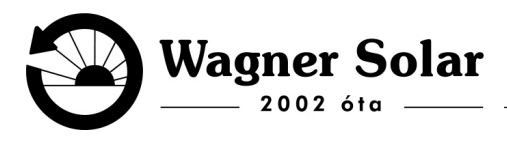

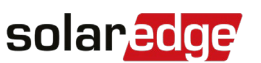

- 2. Az inverer oldalán található QR kódot le kell olvasni, majd átkapcsolni az invertert P állásba az alján található billenőkapcsolóval.
  - a. Engedélyek megadása:

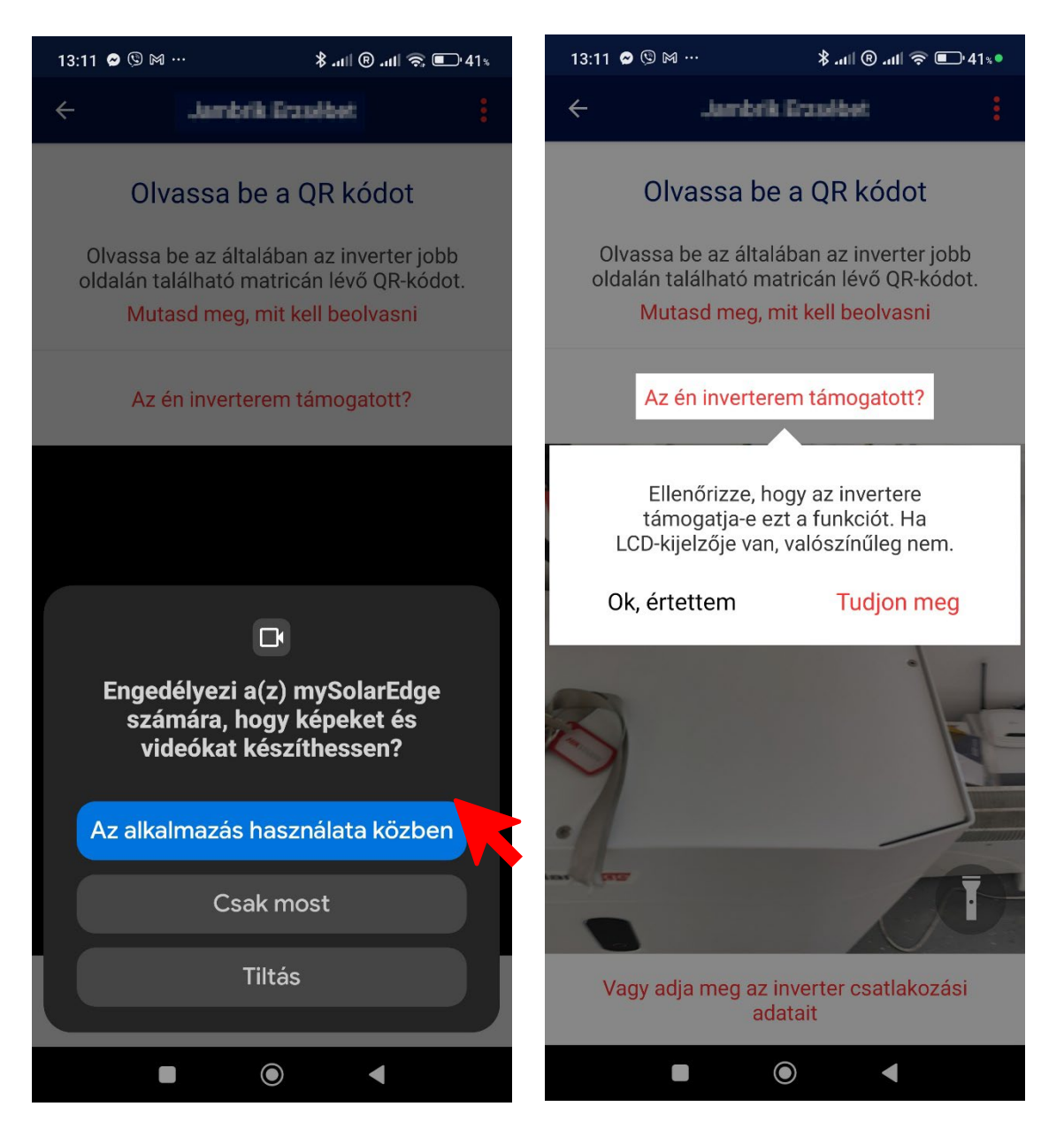

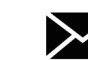

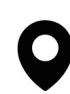

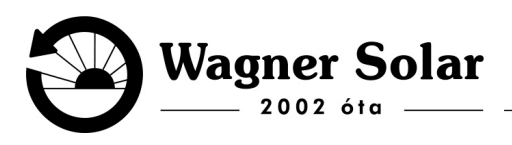

# solar edge

b. a nagyobb QR kód beolvasása és a piros kapcsoló P állásba állítása kb. 1 mp-ig:

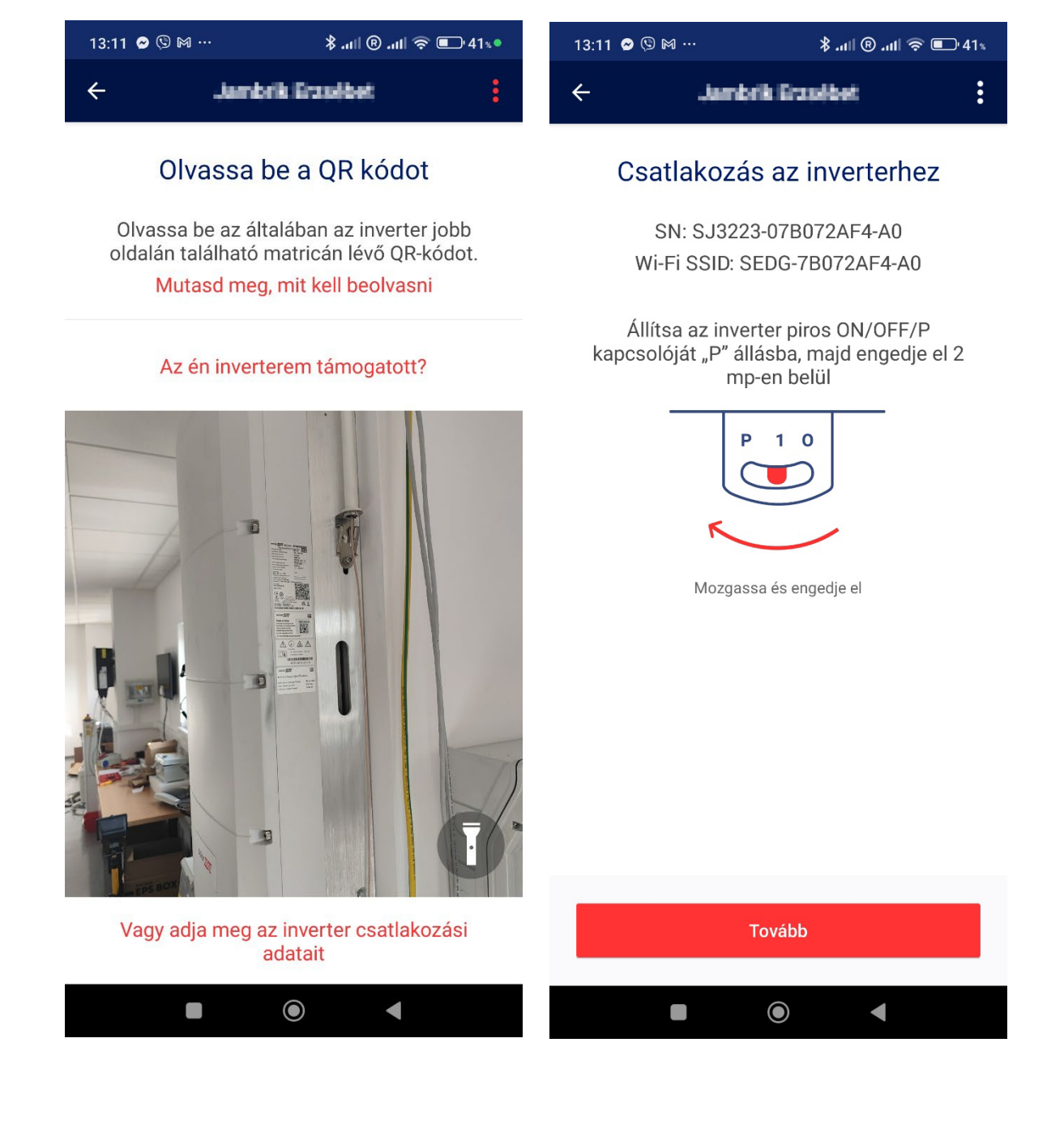

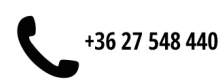

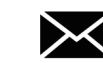

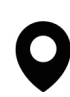

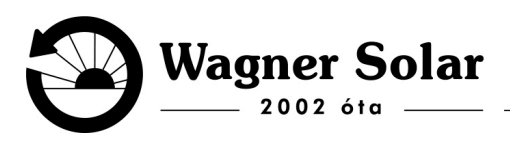

# solar<mark>edge</mark>

3. A telefon keresni fogja az inverter által létrehozott wifi hálózatot. Amint megtalálja meg fog jelenni a kijelző alján, hogy engedélyezze a csatlakozást (Ha hibát ír ki állítsa ismét Pbe az invertert és kerestesse újra a wifi hálózatot)! Ha sikerült a csatlakozás akkor Nincs kapcsolat szöveg fog megjelenni, ami arra utal, hogy az inverter nincsen internetre csatlakoztatva.

A Konfiguráció gombra kattintva meg fognak jelenni az elérhető wifi hálózatok. Csak 2,4 GHz-es hálózatot válasszon itt ki. A jelszót beírva már csatlakozni is fog a készülék az internethez!

| 13:12 🔗 🧐 🖂 ··· 🛛 😽 📶 🖲 🖼 🏪 🕯 🥵                                     | © ⊠ ₩ ··· 🛛 🕸 📾 🖏 🖬 🏵 🖿 41% |                                 | بَة الم <sup>4</sup> . ₪ ® الم. \$ | 🖇 .all 🖲 🖼 👫 all 🔅 💷 41% |  |
|---------------------------------------------------------------------|-----------------------------|---------------------------------|------------------------------------|--------------------------|--|
| <ul> <li>Jambrik Erzsebet</li> </ul>                                | :                           | ←                               | brik Erzsibet                      | :                        |  |
|                                                                     |                             |                                 | Wifi                               |                          |  |
| Termelés most<br><b>0</b> w Élettartam termelése<br><b>1.18</b> MWh | ermelése                    | Kapcsolódás a S<br>Fi-átjáróhoz | olarEdge Wi-                       | >                        |  |
|                                                                     | WWh                         | Kapcsolódás WP                  | S használatával                    | >                        |  |
| Fogyasztás most<br><b>9</b> w                                       |                             | Vagy válasszon há               | lózatot                            | Ņ.                       |  |
|                                                                     |                             | Wifi_SRGQ22CP                   | TW                                 | •                        |  |
| ລີ Kommunikáció                                                     |                             | WagnerMobil                     |                                    | â 🔻                      |  |
| Típus Wi-Fi: WagnerMobil                                            | •                           | WagnerSolar                     |                                    | â 🔻                      |  |
| Állapot Kapcsolódva (S_OK)                                          | í                           | WagnerGuest                     |                                    | •                        |  |
| Wi-Fi konfigurálása                                                 |                             |                                 |                                    |                          |  |
| ర్టి: Speciális telepítő nézet 🗸 🗸                                  |                             | Vissza a Műszerfalhoz           |                                    |                          |  |
|                                                                     |                             | •                               | •                                  |                          |  |

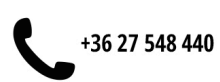

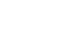

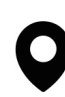

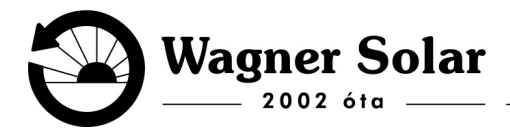

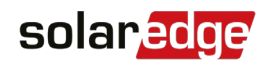

#### Jelszó megadása:

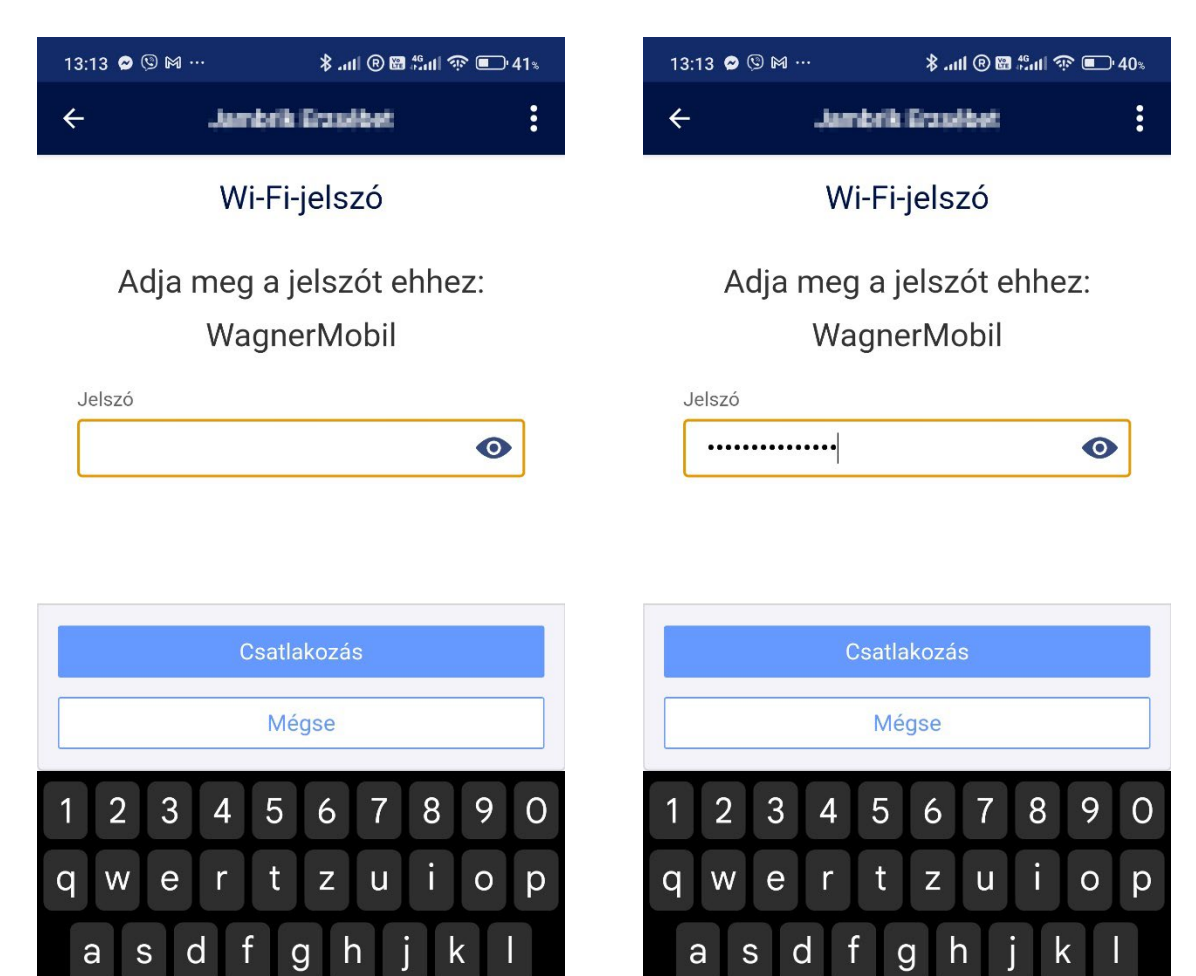

仑

?123

ухсv

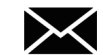

b

 $oldsymbol{O}$ 

n m

V

 $\langle \times \rangle$ 

仑

?123

y x c v

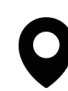

b

 $oldsymbol{O}$ 

n m

V

 $\langle \times \rangle$ 

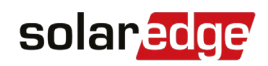

#### Kapcsolódás:

| 13:14 🛛 🕄 🕅 … 🛛 🔻 🕷 🖑 📶 🕈                   | ې 💽 💽 🕼 | 1 | 3:14 오 🕓 🎮 …                                           | \$ .ull ® 🗃 👫   | nll 🕸 💽 40% |
|---------------------------------------------|---------|---|--------------------------------------------------------|-----------------|-------------|
| <ul> <li>Jambrik Erzaldet</li> </ul>        | :       | ÷ | د -                                                    | embrik Erzsébet | :           |
| Wifi                                        |         |   | Wifi                                                   |                 |             |
| WagnerMobil<br>& Csatlakozás<br>Elfelejt    | ê 🔻     |   | VagnerMobil<br>Csatlakozás<br>felügyelethe<br>Elfelejt | a<br>z          | ê 두         |
| Kapcsolódás a SolarEdge Wi-<br>Fi-átjáróhoz | >       | 1 | 13:14 🛛 🤄 ··· 🔧 📶 🕅 🕅                                  |                 | ա 🐨 📭 40%   |
| Kapcsolódás WPS használatával               | >       | < | - L                                                    | embrik Grasébet | :           |
| Válasszon másik hálózatot                   |         |   |                                                        | Wifi            |             |
| Wifi_SRGQ22CPTW                             | •       | v | WagnerMobil<br>✓ Kapcsolódva<br>Elfelejt               |                 |             |
| WagnerSolar                                 | 8 🔻     | ~ |                                                        |                 |             |
| WagnerGuest                                 | •       |   |                                                        |                 |             |
| Vissza a Műszerfalhoz                       |         |   |                                                        |                 |             |
|                                             |         |   |                                                        |                 |             |

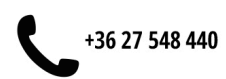

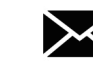

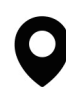